## WF

## 3D-Freiformflächen mit TurboCAD erzeugen

Freiformflächen sind in Turbo-CAD eingeschränkt erstellbar. Die Funktionen liegen nicht auf dem Niveau hochpreisiger CAD-Software. Wer die Einschränkungen kennt, kann dennoch ganz passable Ergebnisse aus Turbo-CAD hervorzaubern. Für das Projekt "Felge" reichen die vorhandenen Fähigkeiten vollkommen aus. Dieses Skript zeigt, wie man aus 2D-Konturen einen 3D-Körper erstellt. Der Knackpunkt ist die strenge Beachtung der jeweiligen Arbeitsebenen, auf denen diese Konturen erstellt werden. Doch ist schon die Erstellung der Arbeitsebenen eine Hürde für sich, denn auch im Handbuch wird der Weg dorthin nicht ausreichend transparent erklärt. Dieses Skript klärt auf und zeigt, dass TurboCAD zu Recht einen großen Fan-Kreis hat.

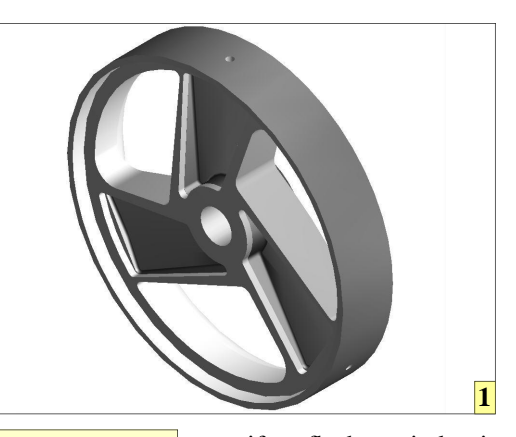

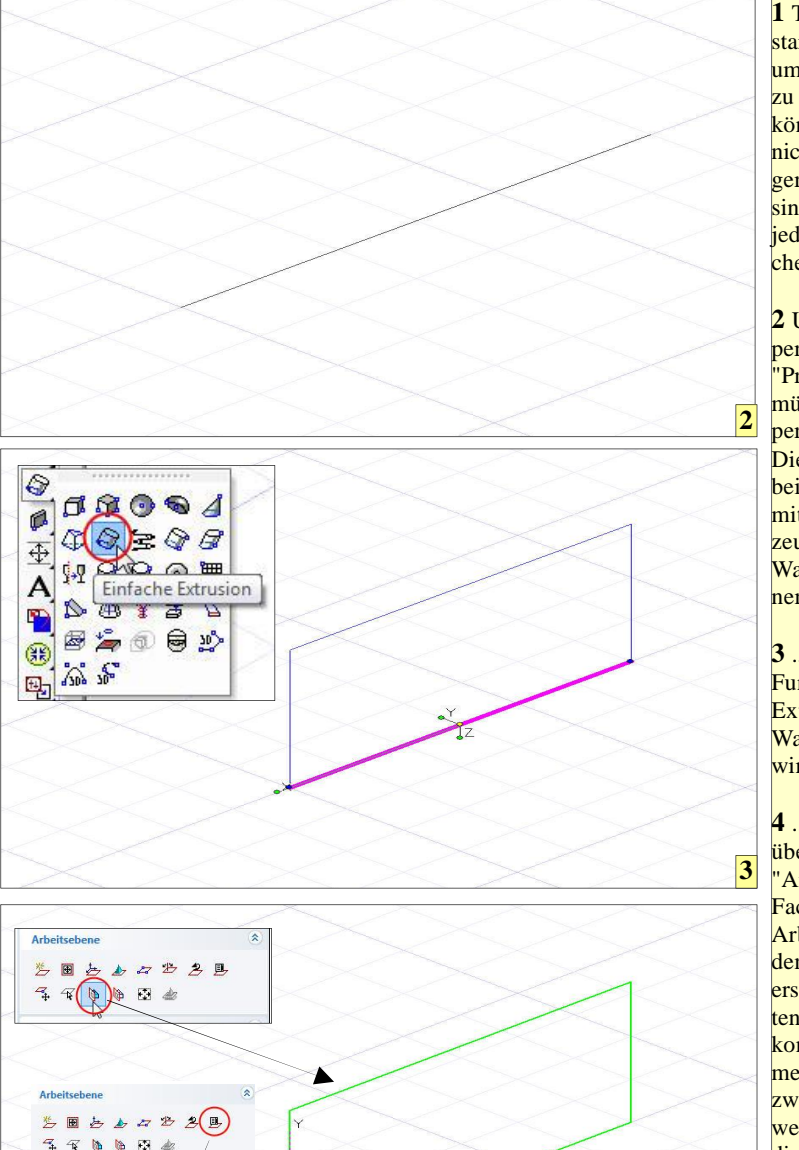

Gehe zu

I TurboCAD bietet starke Funktionen, um Freiformflächen zu erstellen. Diese können sich zwar nicht mit hochpreisiger Software messen, sind für viele Zwecke jedoch völlig ausreichend dimensioniert.

2 Um einen 3D-Körper mit der Funktion "Prisma" zu erstellen, müssen zwei 2D-Körper erstellt werden. Die dazu nötigen Arbeitsebenen können mit je einer Wand erzeugt werden. Diese Wand beginnt mit einer Linie,...

**3** .... die mit der Funktion "Einfache Extrusion" zu einer Wand hochgezogen wird. Die Wand...

4 ... wird genutzt, um über die Funktion "Arbeitsebene durch Facette" jeweils eine Arbeitsebene für jeden der 2D-Körper zu erstellen. Die erzeugten Arbeitsebenen bekommen je einen Namen, um sehr schnell zwischen diesen zu wechseln, wodurch die 2D-Konturen rasch gezeichnet sind.

4

Freiformflächen sind mit TurboCAD machbar, wenn auch nicht in der ausgefeilten Raffinesse teurer CAD-Systeme. Wer die Einschränkungen kennt, kommt damit jedoch klar und kann für viele Zwecke völlig ausreichende Lösungen auf den Bildschirm zaubern

Ein massiver Stolperstein ist die Handhabung der Arbeitsebenen. Vielfach ist nach einem Handbuchstudium noch lange nicht klar, wie diese erstellt werden müssen, um 2D-Konturen zu erzeugen, aus denen TurboCAD per 3D-Funktion "Prisma" einen 3D-Körper erstellt.

Dieses Skript stellt daher Schritt für Schritt den Weg nach, der beschritten werden muss, um künftig erfolgreich derartige Aufgaben zu lösen.

Ganz wichtig ist das Löschen der aus den Geraden erzeugten Extrusionen. Wer dies nicht beachtet, wird keinen Erfolg beim Erstellen des 3D-Körpers haben. Daher die Wände löschen, die Geraden als Basis für die Konstruktion nehmen und nach Fertigstellung auch diese löschen und durch eine auf der jeweiligen Ebene gezeichneten Geraden ersetzen.

www.weltderfertigung.de

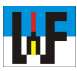

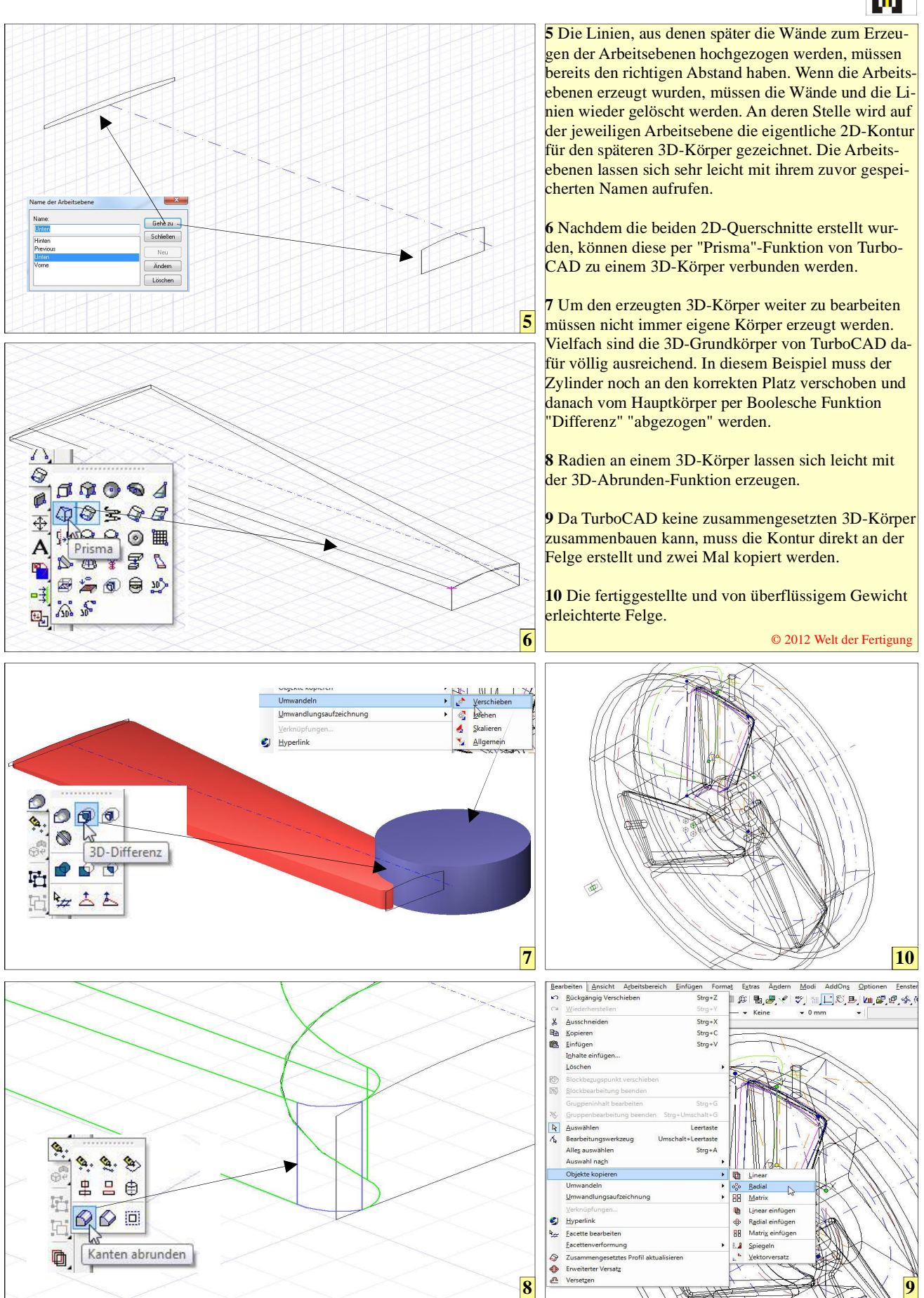